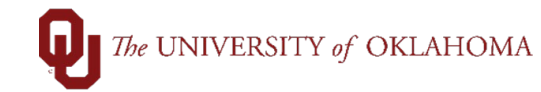

| Step    | Action                                                                                                    |  |  |  |  |  |  |  |  |
|---------|----------------------------------------------------------------------------------------------------|--|--|--|--|--|--|--|--|
| 1       | Facilitating payments to foreign suppliers is a complicated process. The University is required by the IRS to establish the tax status of foreign entities with which it conducts business. Different types of expenses have different taxation requirements. Each payment made to a foreign supplier must be reviewed by the Tax office for status determination.                                                                                                    |  |  |  |  |  |  |  |  |
| 2       | Unless otherwise specified, all payments to foreign suppliers will be made via paper checks issued in US dollars. Payment by <b>wire transfer</b> will only be processed if specified by the supplier that a check in US dollars cannot be cashed. Departments should always check to see if there is a payment restriction for a supplier on the Supplier Summary page.                                                                                                    |  |  |  |  |  |  |  |  |
| Favorit | es 🔸 Main Menu 🔸 > My Homepage > Supplier                                                                                                    |  |  |  |  |  |  |  |  |
| Sı      | SettD       SOONR       Supplier Ready         Supplier ID       9100080563       Supplier Operates as a Company with an EIN         upplier Short Name       420N BV       420N BV-001         Supplier Name       420N BV       420N BV-001         Additional Name       420N BV                                                                                                    |  |  |  |  |  |  |  |  |
| 3       | Payments made to suppliers in foreign currency require advanced coordination with Convera                                                                                                    |  |  |  |  |  |  |  |  |
|         | (formerly Western Union) to facilitate wire transfers. This process results in additional surcharges for the paying department.                                                                                                    |  |  |  |  |  |  |  |  |
| 4       | Currently, <b>wire transfers</b> to a bank outside of the US in foreign currency are \$15. Wires to a bank outside of the US in USD currency are \$45. In special situations, domestic wires can be processed to a US supplier. Wires to a bank in the US in USD currency are \$45. Note that Convera rates are subject to change.                                                                                                    |  |  |  |  |  |  |  |  |
| 5       | Whenever possible, it is recommended to use a domestic supplier to simplify the payment and taxation process.                                                                                                    |  |  |  |  |  |  |  |  |
| 6       | When reviewing an expense from a foreign supplier, first determine if the transaction is related to a Purchase Order. If it is, a receipt must be entered in PeopleSoft to initiate payment.                                                                                                    |  |  |  |  |  |  |  |  |
| 7       | To pay a foreign supplier off a Purchase Order, determine if the payment must be processed<br>in a foreign currency or in US dollars.                                                                                                    |  |  |  |  |  |  |  |  |
|         | Hint: If asked, a supplier will normally re-invoice in US dollars if the original invoice was issued in foreign currency. Having an invoice in USD will 'lock in' the conversion rate with the supplier at the time the invoice is issued. That means the invoice can be entered as-is, without waiting for a currency conversion and a locked-in rate, which can take a business day to confirm with Convera. It also allows departments to enter a set price in USD on the requisition without requesting a change order for each invoice to be paid. Also, a |  |  |  |  |  |  |  |  |
| 8       | If the payment must be processed in a foreign currency, email<br><u>AccountsPayable@ouhsc.edu</u> a copy of the invoice <u>before</u> entering in a receipt. Please<br>confirm that the supplier:                                                                                                    |  |  |  |  |  |  |  |  |
|         | <b>a.</b> Will not invoice in US dollars.                                                                                                    |  |  |  |  |  |  |  |  |

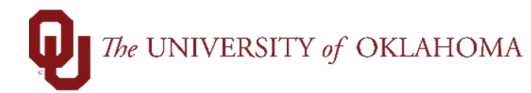

|    | <b>b.</b> Will not accept a check in US dollars.                                                                                                    |
|----|----------------------------------------------------------------------------------------------------|
|    | AP will coordinate with Convera to confirm the currency conversion and establish a wire <b>confirmation</b> . The wire <b>confirmation</b> will lock in the currency conversion rate for up to a week.                                                                                                    |
| 9  | AP will also need the banking information from the supplier to submit to Convera. Banking details are normally listed on the supplier's invoice however, the following information must be obtained:                                                                                                    |
|    | <ul> <li>a. Bank name, address and country</li> <li>b. International bank account number (BAN)</li> <li>c. Sort code or BSB (identifies the bank branch)</li> <li>d. Payee account name as listed on the account</li> <li>e. Payee permanent address</li> <li>f. Swift code (international bank identifier)</li> <li>g. Reference information (i.e., PO number, invoice number, etc.)</li> </ul> |
| 10 | <b>h.</b> Supplier email address                                                                                                    |
| 10 | to begin <b>receipt entry</b> . If the payment is to be processed in US dollars, receipt entry can begin without prior coordination with Accounts Payable                                                                                                    |
| 11 | To perform receiving, login to <b>PeopleSoft Financials</b> and click on the <b>eProcurement</b> tile on the <b>Home Screen</b> and select <b>Manage Requisitions</b> from the left side menu or use the <b>NavBar</b> and select <b>Navigator &gt; eProcurement &gt; Manage Requisitions</b> .                                                                                                  |
| 12 | Locate the requisition by typing in the <b>Requisition Number</b> , updating the <b>Date From</b> and <b>Date To</b> fields or by changing the <b>Request State</b> to <b>PO(s) Dispatched</b> . By default, the date range will be within the last week and the <b>Request State</b> will be <b>All but Complete</b> . Click <b>Search</b> . The available requisitions will be displayed.      |
| 13 | Locate the requisition that needs to be received on. From the drop-down menu, select <b>Receive</b> and click the <b>Go</b> button.                                                                                                    |
| 14 | On the next screen, click <b>Add</b> to be taken to the Purchase Order associated with the requisition.                                                                                                    |
| 15 | The next screen will display the PO and all the PO lines. Click on the box to the left of the <b>PO ID</b> field for all the lines to be received and click <b>OK</b> . To select all lines on the PO, click the <b>Select All</b> hyperlink and then click <b>OK</b> . Ensure that you have selected the <b>wire transfer</b> line as well as any goods/service line(s) to be paid.             |
|    | Hint: All PO's to be made by wire transfer must have a separate line on the PO for the wire transfer fee, GL code 920550. If the line does not exist on the PO, the department will need to coordinate with Purchasing on a change order before receiving can be completed. The wire fee line amount should be inclusive of <b>all</b> payments for the fiscal year.                             |
| 16 | Enter in the quantity or price of the goods/services and the appropriate wire amount on the <b>wire fee</b> line.                                                                                                    |

## The UNIVERSITY of OKLAHOMA

| -  | Maintain Do    | cointe             |                                  |                 |                  |                  |                   |                |                   |             |              |               |                       |        |
|----|----------------|--------------------|----------------------------------|-----------------|------------------|------------------|-------------------|----------------|-------------------|-------------|--------------|---------------|-----------------------|--------|
|    | Receiving      | u l                |                                  |                 |                  |                  |                   |                | PO Voucher        | - Special   | Processing   | 9             |                       |        |
|    | Receiving      | 1                  |                                  |                 |                  |                  |                   |                | *Priority Pro     | cessing N   | ormal Proces | sing          | ~                     |        |
|    |                | Business Unit NORN | MN                               |                 |                  | Receipt Stat     | us Fully F        | Received 🗙     |                   |             | Rush Ju      | stification H | andling               |        |
|    |                | Receipt ID 00000   | 031364 Edit                      | t Header Com    | nments           | Attachments      | Activitie         | s              |                   |             |              |               |                       |        |
|    |                | Heade              | r Details Doo                    | cument Status   | 6                |                  |                   |                | 254 characte      | rs remainin | g            |               |                       |        |
|    | Header         |                    |                                  |                 |                  |                  |                   |                |                   |             |              |               |                       |        |
|    | Select Purchas | e Order            |                                  |                 | Clo              | ise Short All Li | nes               | Print          | Delivery Report   |             | Run PO       | Receipt Acci  | rual                  |        |
|    | Receipt Line   | s                  |                                  |                 |                  |                  |                   |                |                   |             |              |               | Person                |        |
|    | Receipt Line   | s [                |                                  | Pagaint         |                  | Possint          | Accort            |                |                   | Class       |              | Daviaa        |                       |        |
|    | Line           | Item               | Description                      | Qty             |                  | Price            | Qty               | Status         | Category          | Short       | Serial       | Track         | PO Number             |        |
|    | 1              |                    | Subaward remaining<br>balance    | 1.0000          | È                | 4494.84000       | 1.0000            | Received       | 921800            |             |              |               | 000003966             |        |
|    | 2 📑            |                    | Wire fees - Univ of<br>Sheffield | 1.0000          | Ð                | 45.00000         | 1.0000            | Received       | 920550            |             |              |               | 000003966             |        |
|    | □ Interface F  | Receipt            | Run Close Short                  |                 |                  |                  |                   |                | Interface Asset I | oformation  |              |               |                       |        |
|    | Save 📑         | Return to Search   | Notify C. Refresh                |                 |                  |                  |                   |                | Interface Asset i | normation   |              |               |                       |        |
|    | mouro E        |                    |                                  |                 |                  |                  | _                 |                |                   | _           | _            | _             |                       |        |
| 17 | In the         | Header Co          | omments/A                        | ttach           | me               | nts, a           | ttach             | both th        | ne <b>invoi</b>   | ce to       | be pa        | aid an        | d the Co              | nvera  |
|    | confi          | mation. S          | elect Speci                      | al Ha           | ndl              | lina fro         | om th             | e Prio         | ritv Pro          | cess        | ina dr       | op-do         | wn and                |        |
|    | indica         | te that the        | pavment ne                       | eds to          | b be             | e made           | e via             | wire tr        | ansfer            |             | 5            | 1             |                       |        |
| 18 | lf no c        | onfirmation        | is needed                        | due to          | n na             | avmen            | t in l            | JS dolla       | ars just          | attac       | h the        | invoi         | ce and s              | elect  |
|    | Speci          | al Handlin         | a from the                       | Priorit         | VF               | Proces           | sinc              | drop-          | down an           | d ind       | licate       | that th       | ne pavm               | ent    |
|    | needs          | to be mad          | e via wire t                     | ransfe          | er.              |                  |                   | , alop         |                   |             | liouto       | indie in      | ie pajin              | ont    |
| 19 | Click          |                    | ounts Pavat                      | ne will         | l oł             | ntain T          | ax a              | onrova         | enter a           | and a       | nnrov        | e a P         |                       | er for |
| 15 | the ex         | nense and          | d complete t                     | he wii          |                  | transf           | ar al             | ocess t        | hrough            | Conv        | ppiov        | car           |                       |        |
| 20 | lf tho         | pense, and         | not related                      | to a D          |                  | haco (           | Ordo              | r doto         | mino if           |             | cupp         | ly or c       | nublica               | tion   |
| 20 |                | Expense is         |                                  |                 | urc<br>v h       |                  | ona               | Deard          | with on           | 0000        | supp         | Dearc         | i publica<br>Lovconti | iuon   |
|    | Diece.         |                    | ony of the in                    | s may           | y Di<br>to       | e paiu           |                   |                | , with an         | аррі        | oveu         | FCarc         | i excepti             | ON.    |
|    | FIEdS          |                    |                                  | IVUICE          | 10               | FLAIU            | <u>w</u> or       | <u>i.euu</u> i |                   | v.          |              |               |                       |        |
|    |                |                    |                                  |                 | ſ                |                  |                   | ר              |                   |             |              |               |                       |        |
|    |                |                    |                                  |                 |                  | Fore             | eign              |                |                   |             |              |               |                       |        |
|    |                |                    |                                  |                 |                  | Supp             | blier             |                |                   |             |              |               |                       |        |
|    |                |                    |                                  |                 | U                |                  |                   |                |                   |             |              |               |                       |        |
|    |                |                    |                                  |                 |                  |                  |                   |                |                   |             |              |               |                       |        |
|    |                |                    | Durchase O                       | rdor            | ſ                | Supp             | ly or             | ) (            | Noithe            |             |              |               |                       |        |
|    |                |                    | Purchase O                       | rder            |                  | Publicat         | ion Fe            | e              | Neithe            | er -        |              |               |                       |        |
|    |                |                    | ?                                |                 |                  | ĩ                | )                 |                | ?                 |             |              |               |                       |        |
|    |                |                    |                                  |                 |                  |                  |                   |                |                   |             |              |               |                       |        |
|    |                |                    |                                  |                 |                  |                  |                   |                |                   |             |              |               |                       |        |
|    |                |                    | Initiate                         |                 |                  | Poquor           | t Dear            | 4              | Initiate pa       | ment        |              |               |                       |        |
|    |                |                    | payment                          | via             |                  | excer            | tion.             | 1              | via regu          | lar         |              |               |                       |        |
|    |                |                    | receipt.                         | J               |                  |                  |                   | JI             | vouche            | er.         |              |               |                       |        |
|    |                |                    |                                  |                 |                  |                  |                   |                |                   |             |              |               |                       |        |
| 21 | If the         | expense do         | bes not fall i                   | nto the         | e tv             | vo pre           | vious             | categ          | ories, a          | regul       | ar vol       | lcher         | will be e             | ntered |
|    | in Peo         | pleSoft to i       | initiate pavn                    | nent.           |                  | •                |                   | 5              | ,                 | 5           |              |               |                       |        |
| 22 | If the i       | nvoice is ir       | US dollars                       | . ente          | r th             |                  | cher              | as norr        | nal but :         | add a       | n add        | itiona        | l distribu            | ition  |
|    | line fo        | r the wire f       |                                  | , 5110          |                  |                  |                   |                |                   |             |              |               |                       |        |
| 23 | On the         |                    | her Info pa                      | ne se           |                  | t Sno            | lai l             | landli         | n from            | the 🗖       | riorit       | v Pro         | caseina               | dron-  |
| 20 | down           | and indicat        | that the n                       | yu, se<br>avmer | nt r             | neede i          | to he             | made           | via wire          | tran        | isfor        | , 110         | Jussing               | arop-  |
| 24 |                | ll obtoin To       |                                  | ayinel          |                  |                  |                   | tmonte         | to the            |             |              | ncod          | od bofo               | ro     |
| 24 | AP WI          |                    | x approval a                     | and m           | ake              | e any a          | aujus             | unents         | io ine v          | ouch        | ier, as      | need          | ieu, peío             | ne     |
| 1  | 1 00mm         | ating the tr       | lika tkanata                     | nraa            | $\sim \sim \sim$ | s savith /       | <u> ~ ~ ~ .</u> . | oro            |                   |             |              |               |                       |        |

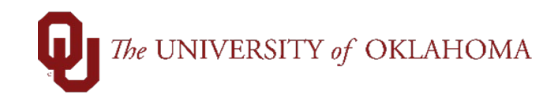

|    | If the payment must be<br>AccountsPayable@o<br>confirm that the supplie                                                                                                    | e processed<br><mark>uhsc.edu</mark> a<br>er:                                                      | in a fo<br>copy        | oreign o<br>of the i  | currenc<br>nvoice    | y, ema<br><b>befor</b> e | ail<br><u>e</u> enter     | ing in a           | receipt                                 | . Please                                             |  |
|----|----------------------------------------------------------------------------------------------------|----------------------------------------------------------------------------------------------------|------------------------|-----------------------|----------------------|--------------------------|---------------------------|--------------------|-----------------------------------------|------------------------------------------------------|--|
|    | <ul><li>c. Will not invoice in US dollars.</li><li>d. Will not accept a check in US dollars.</li></ul>                                                                                                    |                                                                                                    |                        |                       |                      |                          |                           |                    |                                         |                                                      |  |
|    | AP will coordinate with <b>confirmation</b> . The will week.                                                                                                    | Convera to<br>re <b>confirma</b>                                                                   | confi<br>tion v        | rm the o<br>vill lock | currence<br>in the o | y con<br>curren          | /ersion<br>cy con         | and est<br>version | tablish a<br>rate for                   | a wire<br>up to a                                    |  |
| 22 | Once the rate is locked in, AP will attach the Convera confirmation to the voucher, add an additional distribut5ion line for the <b>wire transfer</b> fee, and update the payment amount, if necessary, to account for the conversion. The voucher will be sent back through the workflow process to obtain approval for the revised voucher. |                                                                                                    |                        |                       |                      |                          |                           |                    |                                         |                                                      |  |
|    | Invoice Lines (?)                                                                                                    |                                                                                                    |                        |                       |                      |                          |                           | Find View All      | First 🚯 1 of                            | 1 🛞 Last                                             |  |
|    |                                                                                                    | One Asset Calculate                                                                                |                        |                       |                      |                          |                           |                    |                                         |                                                      |  |
|    | Line 1 Copy Down *Distribute by Amount  Item Quantity LICM                                                                                                    | Ship To EH_03<br>Description<br>Packing Slip                                                       | 103                    |                       |                      |                          |                           |                    | One Asset                               |                                                      |  |
|    | Line 1 Copy Down "Distribute by Amount  Quantity UOM Unit Price Line Amount 215.38                                                                                                    | Ship To EH_03<br>Description<br>Packing Slip                                                       | 103                    |                       |                      |                          |                           |                    | One Asset                               | 1                                                    |  |
|    | Line 1 Copy Down "Distribute by Amount "Distribute by Amount "Distribute by Amount "UOM UNIT Price Line Amount 215.38  Distribution Lines GL Chart Exchange Rate Statistics Assets                                                                                                    | Ship To EH_03<br>Description<br>Packing Slip                                                       | 103                    |                       |                      | Personalize              | e   Find   View           | I   🔊   🔜 Fi       | One Asset<br>Calculate                  | 🕡 Last                                               |  |
|    | Line 1 Copy Down *Distribute by Amount *Distribute by Amount Uom Uom Uom Unit Price Line Amount 215.38                                                                                                    | Ship To EH_03<br>Description<br>Packing Slip                                                       | Fund                   | Org                   | Function             | Personaliza              | e   Find   View<br>Source | I   🖓   課 Fi       | One Asset<br>Calculate                  | <ul> <li>Last</li> <li>Project</li> </ul>            |  |
|    | Line 1 Copy Down *Distribute by Amount Utem Quantity UOM Unit Price Line Amount 215.38                                                                                                    | Ship To EH_03<br>Description<br>Packing Slip<br>*GL Unit Account A<br>NORMN 600100                 | Fund<br>MISCA          | Org                   | Function             | Personalize              | e   Find   View           | Purpose            | One Asset Calculate It of 2 PC Bus Unit | Last<br>Project                                      |  |
|    | Line 1 Copy Down "Distribute by Amount "Quantity UOM Unit Price Unit Price Cl. Chart Exchange Rate Statistics Assets Copy Line Merchandise Amt Quantity OWM I 20.38 I 2 15.00                                                                                                    | Ship To EH_03<br>Description<br>Packing Slip<br>*GL Unit Account A<br>NORMN 600100<br>NORMN 920550 | Fund<br>MISCA          | Org                   | Function             | Personaliza              | e   Find   View           | Purpose            | One Asset<br>Calculate                  | <ul> <li>Last</li> <li>Project</li> <li>,</li> </ul> |  |
|    | Line 1 Copy Down  Distribute by Amount  Dumit Price UoM Unit Price Line Amount  Exchange Rate Statistics Assets  Copy Line Merchandise Amt Quantity  1 20.38  2 1 2 1 20.38  3 2 1 2 1 2 1 2 1 2 1 2 1 2 1 2 1 2 1                                                                                                    | Ship To EH_03<br>Description<br>Packing Slip<br>*GL Unit Account<br>NORMN 600100<br>NORMN 920550   | Fund<br>MISCA<br>MISCA | Org                   | Function             | Personalize              | Source                    | Purpose            | One Asset<br>Calculate                  | Last<br>Project                                      |  |